### ITIS 6240

# Assignment 2

# MobileVault for Microsoft Pocket PC 2003/2003SE

Name : Daniel Tong

#### Table of Content

| Installation:  | . 3 |
|----------------|-----|
| Source Code:   | . 3 |
| Usage:         | . 3 |
| Screen Shots : | . 3 |
|                |     |

#### Installation:

Copy the MobileVault.exe into your Windows PocketPC 2003 or 2003SE device. Place it under the Program Files and you should see an icon for it.

#### Source Code:

Mobile Vault is written in Microsoft C# language is the compiled with Microsoft Visual Studio 2005.

#### Usage:

The first screen comes up for the application is the Login screen. The default password for the first time login is 9999. After the login, the user can change the password from the menu. Also, the user can change the filename and the path for the encrypted data file through the menu options, too. The encryption/decryption key for the key is derived from the login password.

### **Screen Shots :**

The following show several screen shots for the application:

|                              |                                       | the second second second second second second second second second second second second second second second se                                                                                                    |
|------------------------------|---------------------------------------|----------------------------------------------------------------------------------------------------|
| 🏀 Login                      | <b>G</b> Y <sub>1</sub> <b>4</b> € 7  | :09 🚯                                                                                                    |
|                              |                                       | )                                                                                                    |
| Password :                   | ***                                   |                                                                                                    |
|                              | Login                                 |                                                                                                    |
| 123 1 2 3 4 5<br>Tab q w e r | i 6 7 8 9 0<br>t y u i o<br>g h i k l | - = <b>+</b><br>p [ ]                                                                                                    |
| Shift z x c v<br>Ctl áü ` \  | / b n m / .<br> +                     | 17 ←<br>↑ ← →                                                                                                    |
| Ej                           | Padd(a), PG                           |                                                                                                    |
|                              |                                       |                                                                                                    |
|                              | 0)                                    |                                                                                                    |
|                              | Password :                            | Login La La <thl< td=""></thl<> |

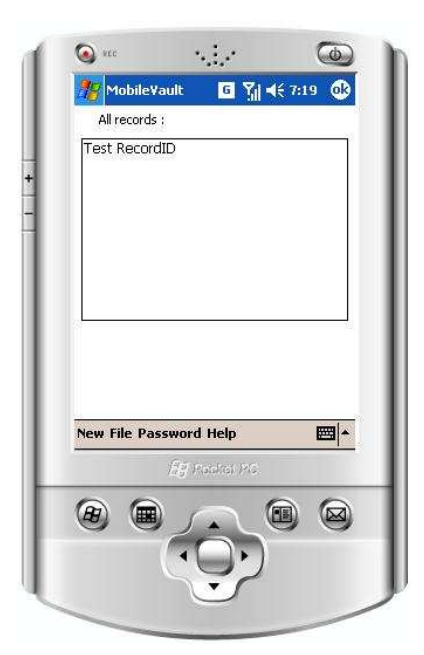

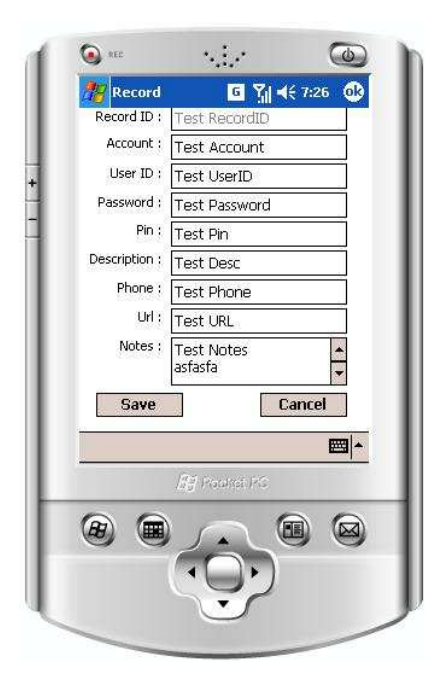